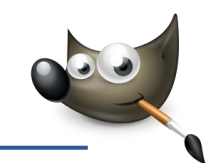

## 1. Öffne das Bild drache-3.xcf

Entferne die blaue Fläche auf dem Bildschirm (mit dem Zauberstab markieren, dann mit der Entf-Taste entfernen. Wiederhole diesen Vorgang mehrmals und lösche den Rest mit dem Radierer-Werkzeug).

Wähle das Werkzeug **Verschieben**  $\bullet$ . Verschiebe die Ebene mit dem Drachenbild so, dass der Drache im Monitor angezeigt wird.

Stelle sicher, dass nichts ausgewählt ist (Auswahl -> Nichts). Erzeuge eine neue Ebene (Ebene -> Neue Ebene -> OK). Schiebe diese Ebene im Ebenenstapel ganz nach unten. Fülle diese Ebene mit einem hellblauen Farbverlauf (Wähle eine hellblaue Vordergrundfarbe -> Aktiviere das Werkzeug Verlauf ...> Wähle den Farbverlauf VG nach HG (RGB) -> Ziehe mit der Maus von oben nach unten über das Bild). Erzeuge mit dem rechteckigen Auswahl-Werkzeug eine

Auswahl, die den Tisch darstellen soll. Lösche den

ausgewählten Bereich (Taste Entf). Wähle das Füll-Werkzeug. und z.B. eine Holzstruktur, klicke mit dem Füll-Werkzeug in die rechteckige Auswahl.

Exportiere das Bild als drache-3.jpg.

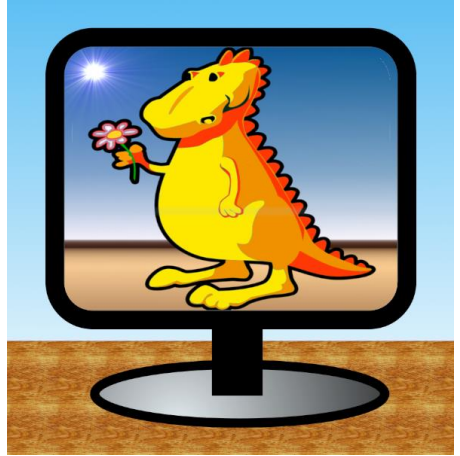

### 2. Öffne die Datei **portrait.jpg**

Drehe das Bild um 90° gegen den Uhrzeigersinn (Bild -> Transformation -> ...?). Füge der Ebene Transparenz hinzu (Ebene -> Transparenz -> Alphakanal hinzufügen).

#### Ändere die Leinwandgröße:

Breite: 650 Pixel, Höhe: 814 Pixel, zentriere das Bild und ändere die Ebenengröße auf Bildgröße (Bild -> Leinwandgröße: Breite und Höhe eingeben -> auf zentrieren klicken -> bei Ebenengröße ändern wählen: Alle Ebenen -> Klick auf Größe ändern).

Erstelle eine Kopie der Ebene (*Ebene -> Ebene duplizieren*).

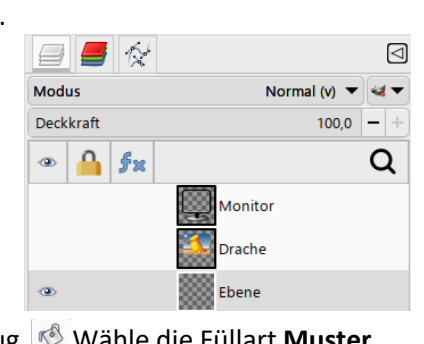

| Füllen          |          |            |
|-----------------|----------|------------|
| Modus           | Normal 🔻 | <b>ถ</b> ∙ |
| Deckkraft       | 100,0    | - +        |
| Füllart (Alt)   |          |            |
| <b>VG-Farbe</b> |          |            |
| O HG-Farbe      |          |            |
| Muster          |          |            |
| Wood of so      | me sort  |            |

| 💐 Leinwa | andgröße                     | festle         | egen  |       |        |       |        | ×         |
|----------|------------------------------|----------------|-------|-------|--------|-------|--------|-----------|
| Leinv    | <b>vandg</b><br>t] (exporti  | röße<br>ert)-6 | e fes | tleg  | jen    |       |        | 8         |
| Vorlagen | :                            |                |       |       |        |       |        | - 1       |
| Leinwan  | dgröße                       |                |       |       |        |       |        |           |
| Breite   | : 650                        |                | -     | +     | ר<br>© |       |        | 100       |
| Höhe:    | 814                          |                | -     | +     | Û      | рх 🔻  | 6      | 2-2       |
|          | 650 × 81<br>300 PPI          | 4 Pixe         | I     |       |        |       | AT I   |           |
| Versatz  |                              |                |       |       |        |       | WE     |           |
| X: 0     |                              | -              | +     |       |        |       |        |           |
| Y: 0     |                              | -              | +     | рx    | •      |       | Z      | entrieren |
|          |                              |                |       |       |        |       |        |           |
| Ebenen   |                              |                |       | Ke    | eine   |       |        |           |
| Ebene    | engrößei                     | n änd          | dern: | A     | lle E  | benen |        |           |
| Füllun   | Füllung: Ebenen in Bildgröße |                |       |       |        |       |        |           |
| Te       | Alle sichtbaren Ebenen       |                |       |       |        |       |        |           |
| Hi       | lfe                          | z              | urüc  | csetz | zen    | Größe | ändern | Abbrechen |

# Gimp 3.0 2. Vorübung

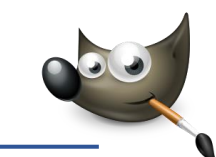

### 3. Einen Rahmen um das Bild erstellen:

Aktiviere die untere Ebene (*Klicke im Ebenenstapel rechts unten auf die untere Ebene*). Verwende den Zauberstab um den transparenten Bereich außen um das Bild auszuwählen.

Fülle die Auswahl mit dem Verlauf **Three bars sin** mit der Form **Formangepasst (sphärisch)** (Aktiviere das Werkzeug Verlauf -> Wähle den Farbverlauf Three bars sin -> wähle bei Form Formangepasst (sphärisch) -> ziehe mit der Maus im transparenten Bereich einen Strich). Hebe die Auswahl wieder auf.

Aktiviere die obere Ebene (*portrait.jpg-Kopie*) Ändere die Auswahl auf **Alles**. Wende auf dieser Ebene den Filter **Relief** (*Azimut: 30, Höhenwinkel 45°, Tiefe 10, Modus: Überlagern*) an (*Filter -> Verzerren -> Relief ...*).

Speichere das Bild als **portrait.xcf**, exportiere das Bild als **portrait.tif**.

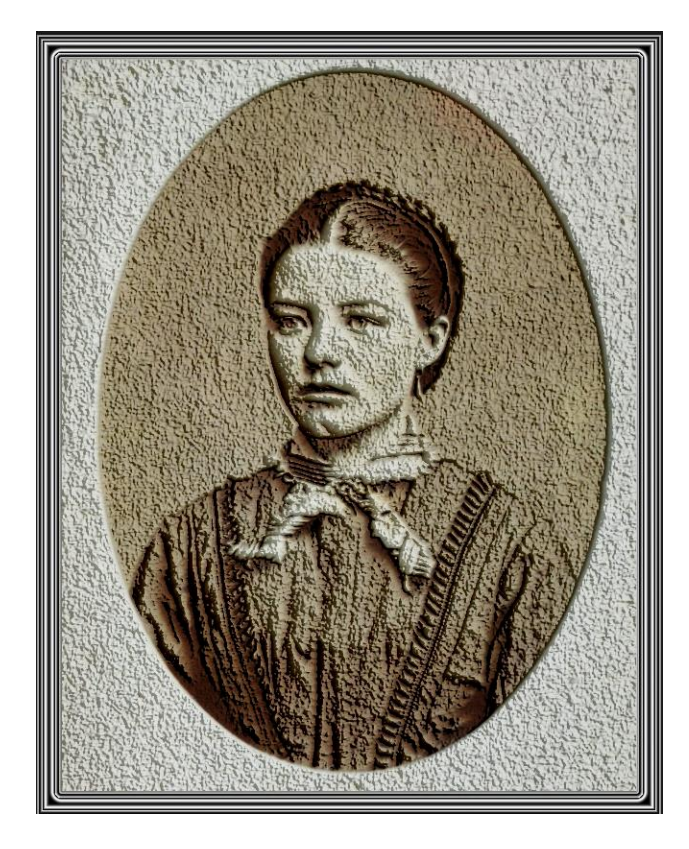

| Farbverlau                 | f                             |                       |       |  |  |  |
|----------------------------|-------------------------------|-----------------------|-------|--|--|--|
| Modus                      |                               | Normal 🔻              | ₽-    |  |  |  |
| Deckkraft                  |                               | 100,0                 | - +   |  |  |  |
| •                          | Farbverlauf<br>Three Bars Sin |                       |       |  |  |  |
| Farbraum                   | vermischen                    | RGB (Wahrnehmu        | ng) 🔻 |  |  |  |
| Form                       | Forma                         | angepasst (sphärisch) | ) © ▼ |  |  |  |
| Metrik                     |                               | Euklidi               | sch 🔻 |  |  |  |
| Wiederho                   | lung                          | Keine (erweitern) 🔻   |       |  |  |  |
| Versatz                    |                               | 0,0                   | - +   |  |  |  |
| <ul> <li>Dither</li> </ul> | ing                           |                       |       |  |  |  |

| 💐 Relief                |                     | ×                |
|-------------------------|---------------------|------------------|
| G Relief                | ortrait] (exportier | :))              |
| Einstellungen:          |                     | ▼ + ⊲            |
| Prägungstyp             |                     | Prägung 🔻        |
| Azimut                  |                     | 30,00 - +        |
| Erhebung                |                     | 45,00 - +        |
| Tiefe                   |                     | 10 - +           |
| Zuschnitt               |                     | Anpassen 🔻       |
| ▼Mittelung-Einstellunge | n                   |                  |
| Modus                   |                     | Überlagern 🔻 🖅 🔻 |
| Deckkraft               |                     | 100,0 - +        |
| Vorschau Filter         | Ansicht teilen      |                  |
| Hilfe                   | Zurücksetzen        | OK Abbrechen     |

## Gimp 3.0 2. Vorübung

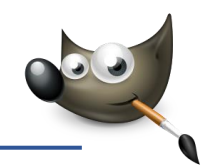

#### Ebenengruppen erstellen und verwenden

Ebenengruppen funktionieren ähnlich wie Ordner. Sie enthalten eine oder mehrere Ebenen. Ebenengruppen ermöglichen beim Arbeiten mit vielen Ebenen eine deutlich bessere Übersicht.

- Weniger Ebenen sind gleichzeitig sichtbar
- Man sieht sofort, was zusammengehört
- Man kann Ebenengruppen gemeinsam verschieben, ein- und ausblenden.

#### Öffne die Datei briefmarken.xcf

 Erzeuge eine Ebenengruppe (Klicke mit der rechten Maustaste in den Ebenenstapel und wähle aus dem Kontextmenü Neue Ebenengruppe).

Benenne diese Ebenengruppe **Lungau** (*Mit Doppelklick auf den Namen kannst Du sie umbenennen*).

Verschiebe die beiden Lungau-Ebenen mit der Maus so, dass sie zur Ebenengruppe Lungau gehören.

- Erzeuge auch Ebenengruppen f
  ür Mond, Mars und Salzburg und verschiebe die dazugeh
  örigen Ebenen in diese Ebenengruppen.
- 3. Exportiere vier Briefmarken mit den Motiven Lungau, Mond, Mars und Salzburg im Format JPG (Blende dazu jeweils die anderen Ebenengruppen aus und exportiere die Bilder).
- 4. Schließe die Datei mit dem Befehl Änderungen verwerfen.

#### Öffne das Bild sonnenblume.xcf

- 5. Füge zur Ebene Sonnenblume Transparenz hinzu (*Ebene -> Transparenz -> Alphakanal hinzufügen*).
- Kehre die Auswahl um (Auswahl -> invertieren oder Strg+i) Stelle die Sonnenblume frei (Entf-Taste). Ändere die Auswahl auf Alles (Strg+A).
- 7. Speichere das Bild sonnenblume.xcf.
  - Exportiere das Bild unter Beibehaltung des Dateinamens als JPG mit der Qualität 50 (Datei -> Exportieren nach -> Dateiname: sonnenblume.jpg -> Qualität auf 50 stellen).

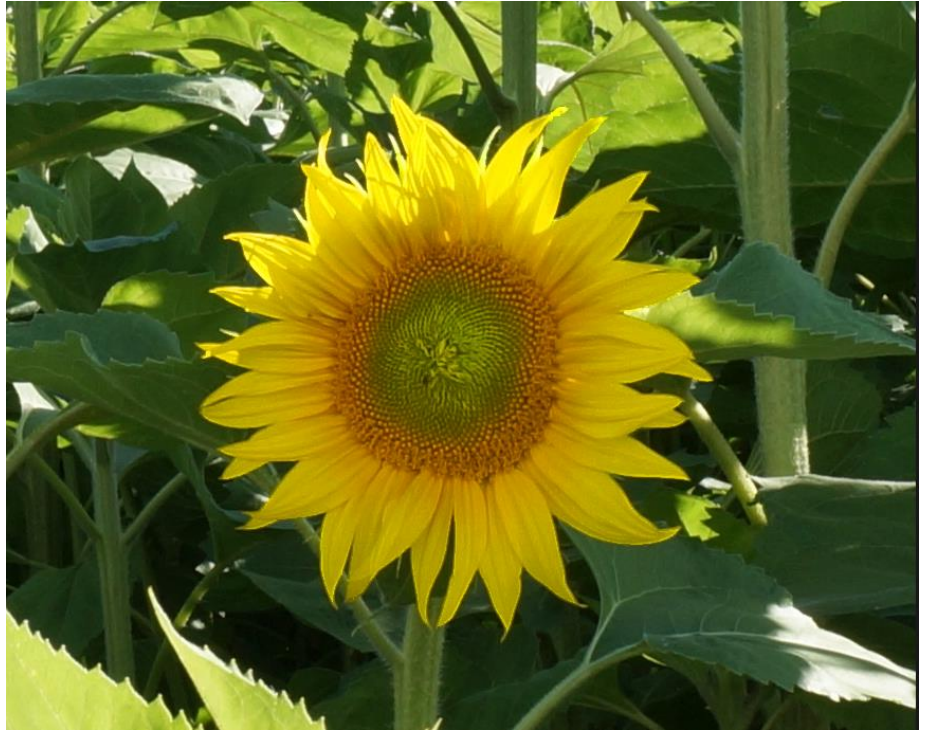

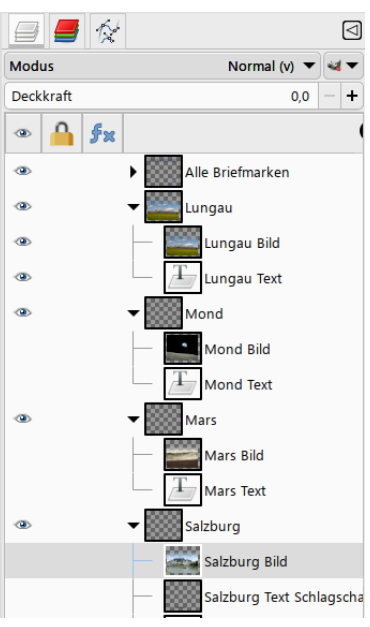

#### Öffne das Bild blaue\_landschaft.jpg

- Erstelle eine rechteckige Auswahl mit einer Breite von 400 und einer Höhe von 600 Pixel. Schiebe die Auswahl in den linken Bereich des Bildes. Wende auf die Auswahl einen automatischen Farbabgleich an (Farben -> Automatisch -> Abgleichen).
- Erstelle eine weitere Auswahl mit einer Breite und Höhe von jeweils
   400 Pixel und platziere sie in den rechten Bereich des Bildes.

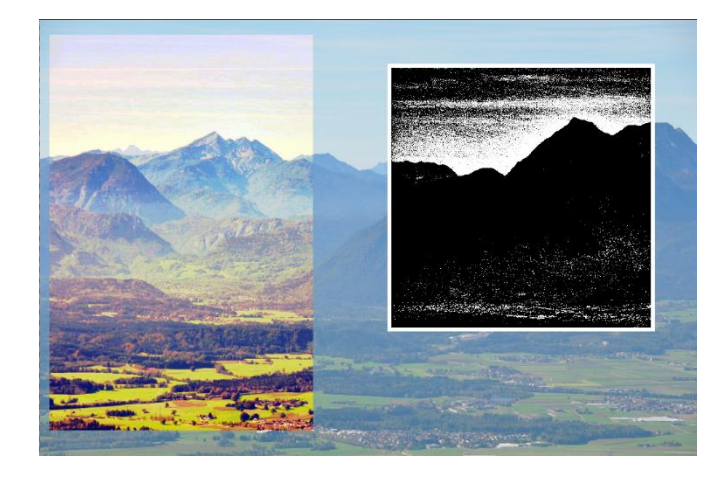

Verwandle den Bereich in der Auswahl in ein **Graustufenbild** mit der Funktion **Entsättigen** (*Farben -> Entsättigen*).

Ändere in der Auswahl die **Helligkeit** auf den Wert -**50** und den **Kontrast** auf den Wert **100** (*Farben -> Helligkeit und Kontrast*).

Ziehe die Auswahl mit einer **weißen 6 Pixel** breiten Linie nach (*Wähle weiß als Vordergrundfarbe -> Bearbeiten -> Auswahl nachziehen ...*).

- 11. Speichere das Bild blaue\_landschaft.xcf.
- 12. Exportiere das Bild im Format **JPG** als **blaue\_landschaft\_2.jpg** und wähle eine Qualität, die eine möglichst kleine Dateigröße bei akzeptabler Qualität erzeugt (*Bild -> Exportieren -> Dateinamen ändern -> Exportieren -> Aktiviere Vorschau im Bildfenster anzeigen und teste verschiedene Qualitätseinstellungen).*

#### Öffne das Bild wassermuseum.jpg

13. Skaliere das Bild auf eine Größe von ca. 13 cm Breite und ca. 9 cm Höhe.

Die Proportionen sollen dabei **nicht** erhalten bleiben (Bild -> Skalieren -> Maßeinheit auf cm stellen -> Klicke auf das Kettensymbol: wenn es offen ist, werden die Proportionen nicht erhalten, so kann

| 💐 Bild skalieren               |                              |   |   |        |      | × |
|--------------------------------|------------------------------|---|---|--------|------|---|
| Bild skalier<br>[wassermuseum] | <b>en</b><br>(importiert)-26 | 5 |   |        |      |   |
| Bildgröße                      |                              |   |   |        |      |   |
| Breite:                        | 12,996                       | - | + | ۲<br>Ø |      |   |
| Höhe:                          | 9,000                        | - | + | ů<br>L | cm 🔻 |   |
| 1535 × 1063 Pixel              |                              |   |   |        |      |   |

man Länge und Breite unabhängig voneinander einstellen -> gib die neuen Maße ein).

Gib links oben den Text ein:
 Wassermuseum und darunter am

Mönchsberg. Wähle als Textfarbe mit der Farbpipette ein helles Blau aus dem Bild.

Verändere die Textgröße passend und zentriere den Text.

- Wende auf den Text den Filter
   Schlagschatten an (Filter -> Licht und Schatten -> Schlagschatten ...).
- 16. Speichere das Bild unter dem Namen wassermuseum.xcf.

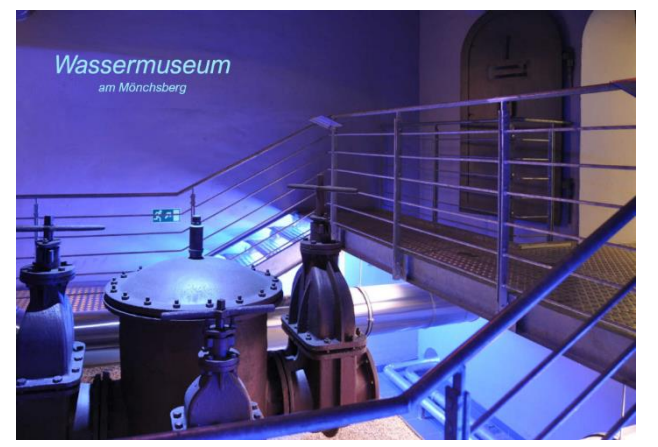

17. Speichere das Bild im Format JPG unter Beibehaltung des Namensund wähle als Qualität den Wert **70**.